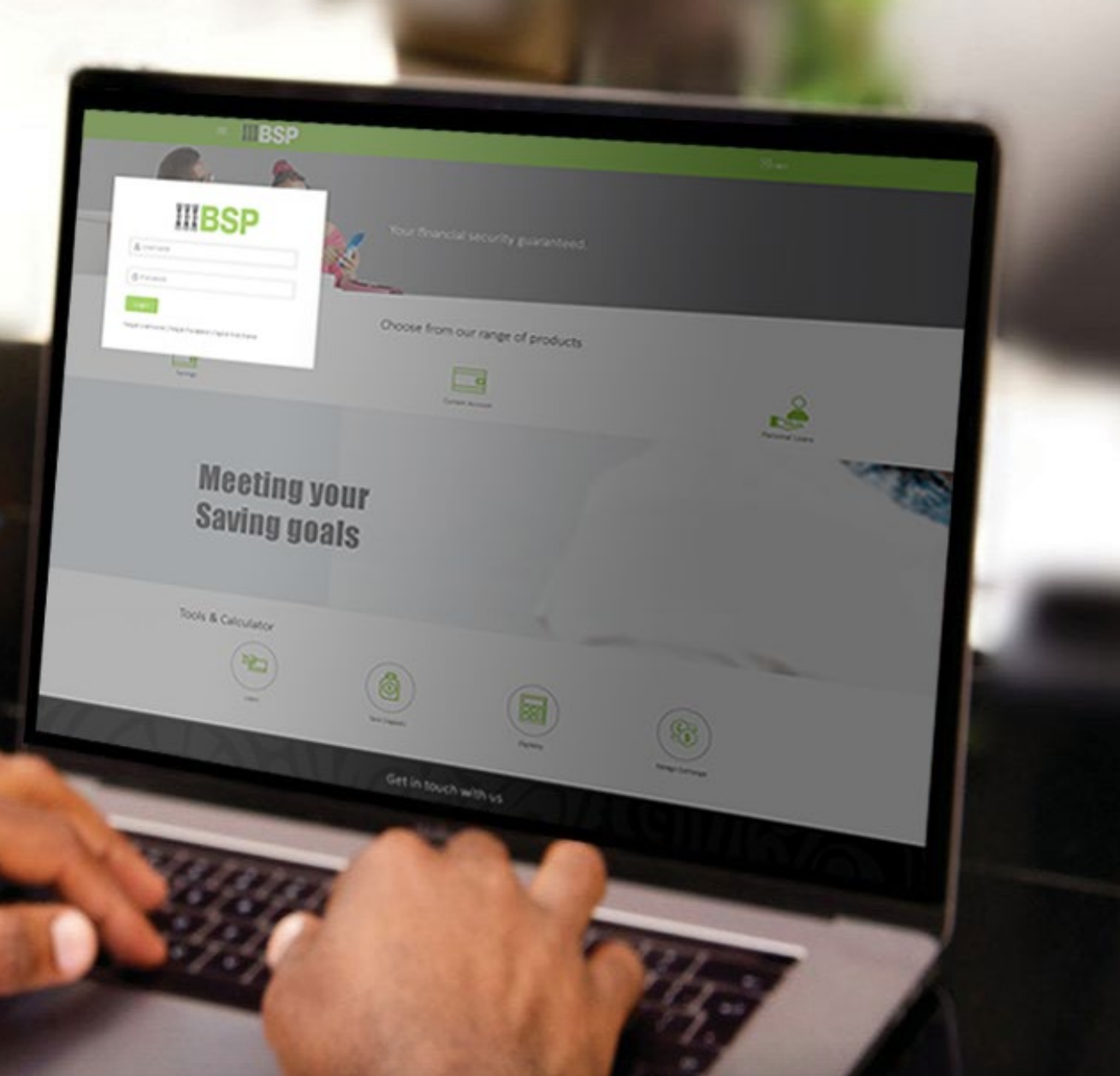

## **BSP INTERNET BANKING** Quick Reference Guide

### **DELETE A BILLER**

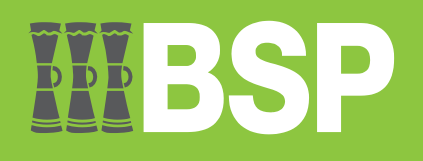

#### Quick Reference Guide: Delete a Biller

# **WBSP**

#### Use this Quick Reference Guide to:

Learn how to delete a Biller.

#### Delete a Biller

Use the View/Edit Payee function to Delete a Biller.

- 1. Click the three bars to open the toggle menu in the BSP Internet Banking Dashboard
- 2. Select Payments
- 3. Select Manage Payees & Billers

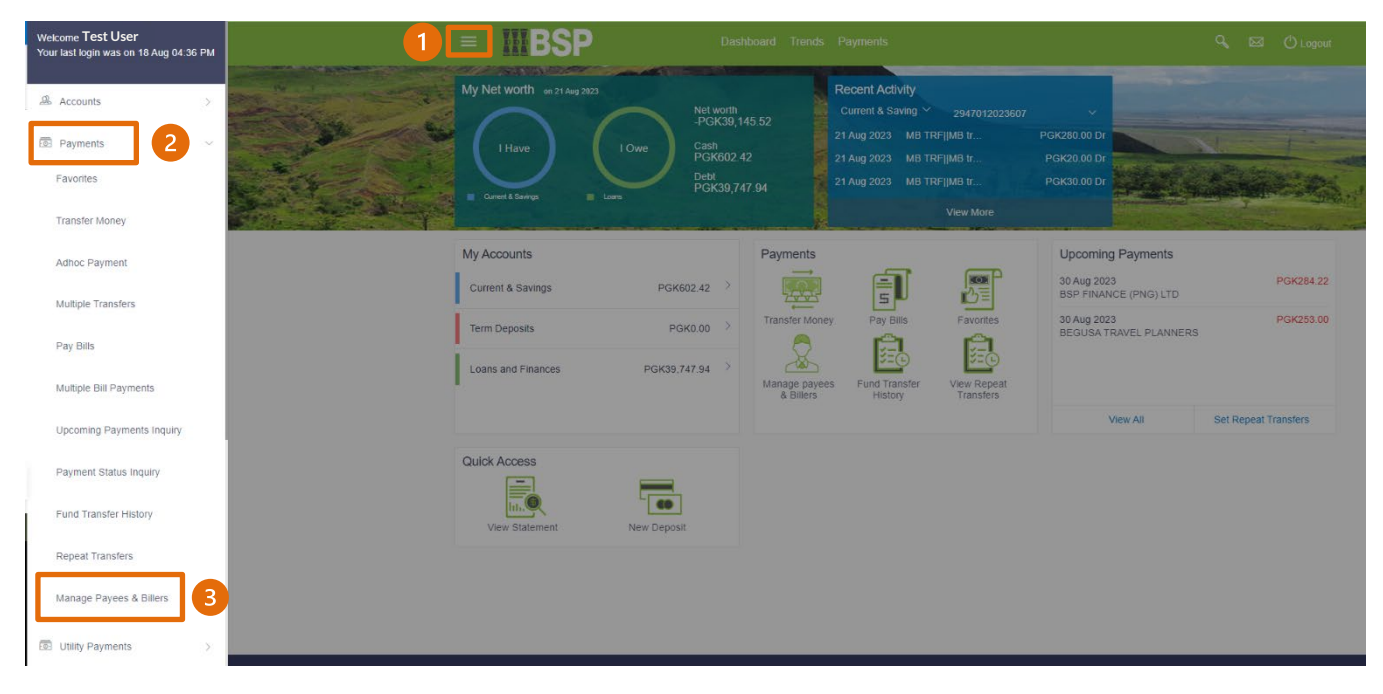

#### Quick Reference Guide: Delete a Biller

You're now on the Biller List page. Follow these steps to delete a Biller. Select Billers

- 4. Select Billers
- 5. Select the Biller to edit filed in alphabetical order under the Category drop-down menu
- 6. Click the three-dots to open the toggle menu
- 7. Select Delete

| iller List               |                |                |                    |                   |                                                                                     |                                                                            |
|--------------------------|----------------|----------------|--------------------|-------------------|-------------------------------------------------------------------------------------|----------------------------------------------------------------------------|
| Favorites                | Transfer Money | Adhoc Transfer | Multiple Transfers | Upcoming Payments | Payment Status Enquiry                                                              | Fund Transfer Histor                                                       |
| Manage Whor              |                |                |                    |                   |                                                                                     |                                                                            |
| Payees                   | • billers 4    |                |                    |                   |                                                                                     |                                                                            |
| Category 1               |                | $\sim$         |                    |                   |                                                                                     |                                                                            |
| Category A               |                | 5 ^            |                    |                   |                                                                                     |                                                                            |
| ASCOT IN<br>LTD t/a PURE | VESTMENTS TEST | 6              | _                  |                   | E.                                                                                  |                                                                            |
|                          |                | Pay<br>Viow/Ed |                    |                   |                                                                                     |                                                                            |
|                          |                | Delete         |                    |                   | Want to make a someone                                                              | a payment to<br>e new?                                                     |
|                          |                |                |                    |                   |                                                                                     |                                                                            |
|                          |                |                |                    |                   | 1. Select "Add New E<br>2. Input "Biller Name<br>3. Select "Branch"                 | Biller"<br>"                                                               |
|                          |                |                |                    |                   | 4. Input Account Nur<br>5. Input Account Nar                                        | nber                                                                       |
|                          |                |                |                    |                   | 6. Input a Nickname<br>7. Click "Add" to say                                        | e Biller Details                                                           |
|                          |                |                |                    |                   | Transferring money to                                                               | wards biller is easy                                                       |
|                          |                |                |                    |                   | and quick.<br>Perform a one-time                                                    | e biller addition                                                          |
|                          |                |                |                    |                   | maintenance and simp<br>while transferring funds.                                   | bly select the biller                                                      |
|                          |                |                |                    |                   | The biller details will be<br>for verification and all yo<br>the amount and date of | listed on the screen<br>ou have to do is enter<br>transfer to initiate the |
|                          |                |                |                    |                   | transfer.                                                                           |                                                                            |
|                          |                |                |                    |                   | Add Now Billor                                                                      |                                                                            |

8. If the Biller details are correct, select Proceed to delete the Payee, or Cancel

| avorites                    | Transfer Money                               | Adhoc Transfer                                        | Multiple Transfers               | Upcoming Payments               | Payment Status Enquiry                                                                                                    | Fund Transfer Histor >         |
|-----------------------------|----------------------------------------------|-------------------------------------------------------|----------------------------------|---------------------------------|----------------------------------------------------------------------------------------------------|--------------------------------|
| anage Whom<br>Payees O      | Billers                                      |                                                       |                                  |                                 |                                                                                                    |                                |
| ategory 1                   |                                              | ~                                                     |                                  |                                 |                                                                                                    |                                |
| ategory A                   |                                              | ^                                                     |                                  |                                 | A                                                                                                    |                                |
| ASCOT INV<br>LTD t/a PURE \ | ESTMENTS TEST<br>VAT Delete Biller           | :                                                     |                                  |                                 |                                                                                                    | $\otimes$                      |
|                             | You are about to del details will be lost! A | lete a Biller- ASCOT INV<br>re you sure you want to p | ESTMENTS LTD t/a PURE<br>roceed? | WATER from your list. The Bille | er will be deleted from the application                                                                                           | ent to                         |
|                             | 前 Proceed                                    |                                                       |                                  |                                 |                                                                                                    |                                |
|                             |                                              |                                                       | 0                                |                                 |                                                                                                    |                                |
|                             |                                              | Cancer                                                | •                                |                                 | <ul> <li>4. Input Account Nur</li> <li>5. Input Account Nan</li> <li>6. Input a Nickname</li> <li>7. Cick *Add* to sav</li> </ul> | nber<br>ne<br>e Biller Details |

#### **Identity Verification**

Verify your payment using your preferred verification method when registering for BSP Internet Banking:

#### **Option 1 - Mobile and Email Verification**

A verification code will be sent to your registered mobile number and email address.

- 1. Enter the verification code in the designated space
- 2. Select Submit

| Ø |
|---|
|   |
|   |
|   |
|   |
|   |
|   |
|   |

#### **Option 2 – Soft Token Verification**

Using the **BSP PNG PaySecure App** on your mobile device to generate a One Time Password (OTP).

- 1. Enter the One Time Password (OTP) into the One Time Password field
- 2. Select Submit

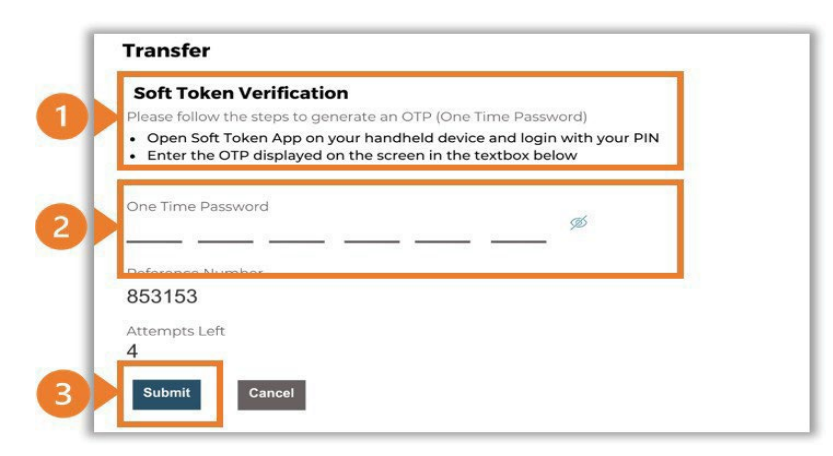

#### **Option 3 – Security Question**

Answering one of five (5) security questions.

- 1. Answer the question
- 2. Select Submit

Note: If you answer incorrectly, another question will be displayed.

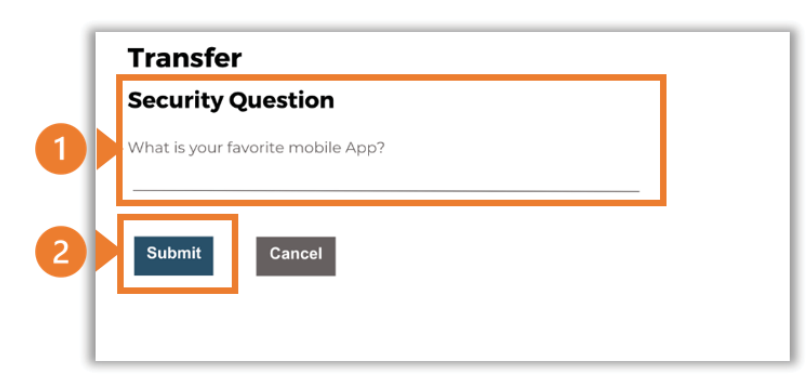

| Delete Biller                                                    |                                                        |  |
|------------------------------------------------------------------|--------------------------------------------------------|--|
| Biller Deleted Successfully<br>Reference Number 2023234324380744 |                                                        |  |
| Category<br>Category A                                           | Biller Name<br>ASCOT INVESTMENTS LTD t/a PURE<br>WATER |  |
| Relationship Number<br>TEST                                      |                                                        |  |
| What would you like to do next?                                  |                                                        |  |
|                                                                  |                                                        |  |
| Go To Dashboard More Payment Options                             |                                                        |  |

#### Additional Support

Please contact the BSP Customer Call Centre: **Phone:** (+675) 320 1212 or 7030 1212 **Email:** <u>servicebsp@bsp.com.pg</u>

#### Disclaimer

The accounts used in this guide are fictitious and contain non-customer data.

#### **Copyright Information**

All rights reserved world-wide under international copyright agreements. No part of this document can be reproduced, stored in a retrieval system, or transmitted in any form or by any means, electronic, mechanical, photocopying, recording, or otherwise without the prior written permission of BSP Financial Group Limited.